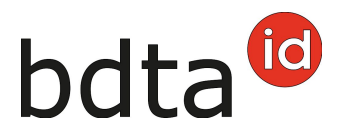

## Sortie avec la liste de marques auriculaires

### Délai de notification

Le délai de notification pour les notifications de sortie est de trois jours.

#### Menu de notification

La notification de sortie se trouve dans la barre de menu de gauche sous **Notifications** > **Ovins/Caprins** > **Sortie**.

Le menu **Notifications** est affiché pour tous les utilisateurs de la Banque de données sur le trafic des animaux (BDTA) avec le rôle utilisateur « Détenteur des animaux » et le genre attribué Ovins/Caprins.

Vous trouvez des fonctionnalités supplémentaires sous+ **Ajouter plusieurs (1)** dans la notification de sortie.

# bdta<sup>©</sup>

| Notification | ns / Ovins / Gortie          |             |           |                   |      |                             |                    |          |                |     |
|--------------|------------------------------|-------------|-----------|-------------------|------|-----------------------------|--------------------|----------|----------------|-----|
| Date de      | sortie *                     | 2           | 8.10.2021 | < 🗉               | >    |                             |                    |          |                |     |
| Docume       | ent d'accompagnement *       |             |           | 1.1=1             | ~    |                             |                    |          |                |     |
|              |                              |             |           |                   | -    |                             |                    |          |                |     |
| Informat     | tions du lot                 |             |           |                   |      |                             |                    |          |                |     |
| Motif de     | sortie                       |             |           |                   | ~    |                             |                    |          |                |     |
| (*) Ohar     | np obligatoire               |             |           |                   |      |                             |                    |          |                |     |
|              |                              |             |           |                   |      |                             |                    |          |                |     |
| Nombre d'    | animaux trouvés 18           |             |           |                   |      |                             |                    |          |                |     |
| 💿 Sui        | te + Ajouter plusieurs       |             |           |                   |      |                             | Q, Filtre          |          | Fichier Exce   | el  |
|              | Numéro de marque auriculai † | Nom         | Sexe      | Date de naissance | Age  | Race                        | Type d'utilisation | Historiq | ue de l'animal | Exp |
|              | CH123                        |             |           |                   |      |                             | Non défini         | erronée  |                | 170 |
|              | CH173                        | ENSCHI      | Femelle   | 26.09.2017        | 1493 | Mouton miroir               | Lait               | ОК       |                | 170 |
|              | CH173                        | ENJA        | Femelle   | 26.09.2017        | 1493 | Mouton miroir               | Lait               | erronée  | ,              | 170 |
|              | CH187                        | Giosch      | Mále      | 02.03.2019        | 971  | Mouton de l'Oberland Grison | Non défini         | erronée  | 1              | 170 |
|              | CH189                        | Gian        | Måle      | 12.03.2020        | 595  | Mouton de l'Oberland Grison | Non défini         | erronée  | )              | 170 |
|              | CH189                        |             | Måle      | 15.07.2021        | 105  | Berrichon du Cher           | Non défini         | ОК       |                |     |
|              | CH199                        |             |           |                   |      |                             | Non défini         | erronée  | 1              | 170 |
|              | CH201                        | Esmane      | Femelle   | 10.05.2020        | 536  | Charmoise                   | Lait               | erronée  |                | 170 |
|              | CH204                        | Xena        | Femelle   | 01.01.2010        | 4318 | Nolana                      | Lait               | erronée  | )              | 170 |
|              | CH204                        | Elise       | Femelle   | 01.01.2011        | 3953 | Shropshire                  | Non défini         | erronée  | r -            | 170 |
|              | CH204 mil                    | Elle        | Femelle   | 01.01.2013        | 3222 | Brun noir du pays           |                    | erronée  | ł              | 170 |
|              | CH204                        | Zündel      | Femelle   | 03.01.2020        | 664  | Mouton de l'Engadine        | Lait               | erronée  | •              | 170 |
|              | CH204                        | Tilli       | Femelle   | 01.01.2009        | 4683 | Mouton de l'Oberland Grison | Lait               | erronée  |                | 170 |
|              | CH204                        | Estera      | Femelle   | 01.01.2008        | 5049 | Nolana                      | Non défini         | erronée  |                | 170 |
|              | CH204                        | Import RKAU | Femelle   | 01.01.2021        | 300  | Mouton à tête brune du pays | Non défini         | ок       |                |     |
|              |                              |             |           |                   |      |                             |                    |          |                |     |

#### Date de sortie

La date de sortie est la date à laquelle l'animal a quitté votre exploitation. Indiquez-la en la sélectionnant dans le calendrier ou en la saisissant directement.

### Document d'accompagnement

La liste Document d'accompagnement vous propose trois possibilités :

- Notification avec document d'accompagnement
- Seulement notification
- Seulement document d'accompagnement

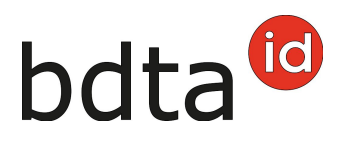

| Date de sortie *            | 10.09.2021 | < 🖬 > |
|-----------------------------|------------|-------|
| Document d'accompagnement * |            | ~     |
| Informations du lot         |            |       |
| Motif de sortie             |            | ~     |
| (*) Champ obligatoire       |            |       |

#### Notification de sortie avec document d'accompagnement

Les notifications de sortie avec document d'accompagnement ne peuvent être enregistrées que pour la date du jour actuel ou pour le lendemain.

ATTENTION : La BDTA ne permet pas de créer un document d'accompagnement pour une date de notification de sortie passée. Dans ce cas, veuillez-vous servir du document d'accompagnement sur papier carbone ou du modèle de documents mis en ligne par l'Office fédéral de la sécurité alimentaire et des affaires vétérinaires (OSAV).

#### Note concernant la notification de sortie

Sous la rubrique **Information du lot**, vous pouvez saisir une note concernant la notification de sortie, comme par exemple votre nom de famille. Elle sera ainsi visible lors de notifications d'entrée du récipient.

#### Motif de sortie

Dans ce champ, vous pouvez éventuellement indiquer si l'animal sera emmené dans une autre exploitation, pour être abattu ou pour une autre raison.

### **Ajouter plusieurs**

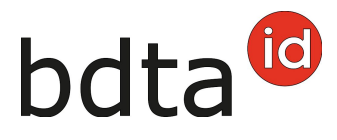

Avec la fonction **Ajouter plusieurs**, vous avez la possibilité de saisir rapidement et simplement un grand nombre de numéros de marques auriculaires.

#### **Copier des fichiers existants**

Il est possible de copier les numéros de marques auriculaires d'un fichier Excel ou d'un fichier texte et de les ajouter dans le champ de saisie.

*ATTENTION* : les marques auriculaires doivent être indiquées avec le code du pays, avant le numéro de la marque auriculaire à huit chiffres pour les ovins ou à sept chiffres pour les caprins.

Vous pouvez saisir les numéros les uns en dessous des autres...

| Insérer plusieurs numéros de marques auriculaires                                                                                                    |
|----------------------------------------------------------------------------------------------------|
| Insérez une liste avec des numéros de marques auriculaires à 8 chiffres dans le champ de<br>texte «numéros de marques auriculaires». Si vous mettez les numéros l'un après l'autre,<br>séparez les numéros individuellement par une virgule ou un point-virgule. Vous pouvez<br>également insérer les numéros l'un sous l'autre avec une saisle par ligne.<br>Veuillez ajouter le code du pays "CH" aux numéros de marques auriculaires. |
| Numeros de marques auriculaires:   OH1234   OH1730   OH1730   OH1878   OH1898   OH1898   OH1996                                                                                                    |
| × Annuler 🛃 Insérer plusieurs numéros de marques auriculaires                                                                                                    |

...ou l'un après l'autre, séparé d'une virgule ou d'un point-virgule.

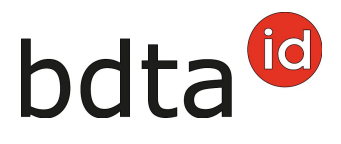

| Insérer plusieurs numéros de marques auriculaires                                                                                                    |  |
|----------------------------------------------------------------------------------------------------|--|
| Insérez une liste avec des numéros de marques auriculaires à 8 chiffres dans le champ de<br>texte «numéros de marques auriculaires». Si vous mettez les numéros l'un après l'autre,<br>séparez les numéros individuellement par une virgule ou un point-virgule. Vous pouvez<br>également insérer les numéros l'un sous l'autre avec une saisle par ligne.<br>Veuillez ajouter le code du pays "CH" aux numéros de marques auriculaires.                                                                                                    |  |
| CH123 CH173 CH173 CH187 CH189 CH189 CH186 CH199 CH199 CH189 CH186 CH199 CH199 |  |
| X Annuler 🛃 Insérer plusieurs numéros de marques auriculaires                                                                                                    |  |

Cliquez sur **Ajouter plusieurs numéros de marques auriculaires** pour ajouter les animaux.

Si votre liste contient une marque auriculaire qui n'est pas notifiée dans votre effectif ou qui n'est pas correcte, une notification de signalement en bleu clair s'affiche.

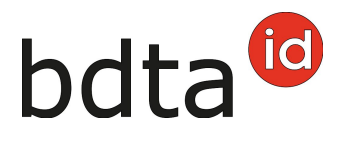

| 0 | Certaines marque     | is auriculaires sont introuvables. Veuillez contrôler leur exactitude.                                                                                                    | ×         |
|---|----------------------|----------------------------------------------------------------------------------------------------|-----------|
| _ | Notifications / Ovin | Insérez une liste avec des numéros de marques auriculaires à 8 chiffres dans le champ de<br>texte «numéros de marques auriculaires». Gi vous mettez les numéros l'un après l'autre,<br>séparez les numéros individuellement par une virgule ou un point-virgule. Vous pouvez<br>également insérer les numéros l'un sous l'autre avec une saise par ligne. |           |
|   | Date de sortie *     | Veuillez ajouter le code du pays "OH" aux numéros de marques auriculaires.                                                                                                    |           |
| - | Document d'acco      | Numéros de marques auriculaires:<br>OH186                                                                                                    |           |
|   | informations du k    |                                                                                                    |           |
|   | Motif de sortie      |                                                                                                    |           |
|   | (*) Champ obliga     |                                                                                                    |           |
| - | Nombre d'animaux     |                                                                                                    |           |
| - | O Suite              | Annuler                                                                                                    | Q, Filtr  |
|   | Numár                | o de marque surfaulai 🕴 Nom 🦳 Caxe Date de paiscance 🛛 Ann Pace                                                                                                    | Turne d'u |

Cependant, les numéros de marques auriculaires qui peuvent être attribués sont pris en charge.

### **Terminer la notification**

Cliquez sur **Suivant** si tous les animaux que vous désirez sortir sont sélectionnés.

# bdta<sup>©</sup>

| Notification  | ns / Ovins / Gortie          |                      |           |                   |      |                             |                    |            |               |     |
|---------------|------------------------------|----------------------|-----------|-------------------|------|-----------------------------|--------------------|------------|---------------|-----|
| Date de       | sortie -                     | <b>i</b> 2           | 8.10.2021 | < 🗉               | >    |                             |                    |            |               |     |
| Docume        | ent d'accompagnement *       |                      |           |                   | ~    |                             |                    |            |               |     |
| interes al    | ines du int                  |                      |           |                   |      |                             |                    |            |               |     |
| intorma       |                              |                      |           |                   |      |                             |                    |            |               |     |
| Motif de      | sortie                       |                      |           |                   | ~    |                             |                    |            |               |     |
| (") Char      | np obligatoire               |                      |           |                   |      |                             |                    |            |               |     |
|               |                              |                      |           |                   |      |                             |                    |            |               |     |
| Nombre d      | animaux trouves 16           |                      |           |                   |      |                             |                    |            |               |     |
| \varTheta Sui | te 🕂 Ajouter plusieurs       |                      |           |                   |      |                             | Q, Filtre          |            | Fichier Exce  | el  |
| ۰             | Numéro de marque auriculai † | Nom                  | Sexe      | Date de naissance | Age  | Race                        | Type d'utilisation | Historique | e de l'animal | Exp |
| ~             | CH12                         |                      |           |                   |      |                             | Non défini         |            |               | 170 |
| ~             | CH17                         | 1000                 | Femelle   | 26.09.2017        | 1493 | Mouton miroir               | Lait               |            |               | 170 |
| ~             | CH17                         | 100                  | Femelle   | 26.09.2017        | 1493 | Mouton miroir               | Lait               |            |               | 170 |
| ~             | CH18                         | 100.00               | Måle      | 02.03.2019        | 971  | Mouton de l'Oberland Grison | Non défini         |            |               | 170 |
| ×             | CH18                         | iles .               | Mále      | 12.03.2020        | 595  | Mouton de l'Oberland Grison | Non défini         |            |               | 170 |
|               | CH18                         |                      | Mále      | 15.07.2021        | 105  | Berrichon du Cher           | Non défini         |            |               |     |
| ~             | CH19                         |                      |           |                   |      |                             | Non défini         |            |               | 170 |
|               | CH201 = =                    | in the second        | Femelle   | 10.05.2020        | 536  | Charmoise                   | Lait               |            |               | 170 |
|               | CH20                         | 10.0                 | Femelle   | 01.01.2010        | 4318 | Nolana                      | Lait               |            |               | 170 |
|               | CH20                         | iter .               | Femelle   | 01.01.2011        | 3953 | Shropshire                  | Non défini         |            |               | 170 |
|               | CH20                         | 10 C                 | Femelle   | 01.01.2013        | 3222 | Brun noir du pays           |                    |            |               | 170 |
|               | CH20                         | See.                 | Femelle   | 03.01.2020        | 664  | Mouton de l'Engadine        | Lait               |            |               | 170 |
|               | CH20                         | 10                   | Femelle   | 01.01.2009        | 4683 | Mouton de l'Oberland Grison | Lait               |            |               | 170 |
|               | CH20m mm                     | in the second second | Femelle   | 01.01.2008        | 5049 | Nolana                      | Non défini         |            |               | 170 |
|               | CH20                         | 1000                 | Femelle   | 01.01.2021        | 300  | Mouton à tête brune du pays | Non défini         |            |               |     |
| •             |                              |                      |           |                   |      |                             |                    |            |               | +   |

### **Confirmer la notification**

Pour confirmer la notification, cliquez sur le bouton **Confirmer**.

La confirmation suivante s'affiche :

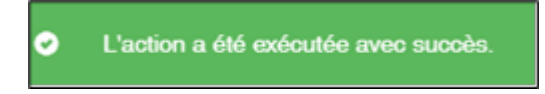

Erreur de traitement :

La fenêtre **Erreur de traitement** vous donne un aperçu du total d'ovins/caprins sélectionnés, enregistrés avec succès et le nombre d'ovins/caprins pour lesquels aucune notification n'a pu été enregistrée. Les ovins/caprins pour lesquels l'enregistrement a échoué apparaissent dans la liste endessous. Vous y trouverez également la raison de cet échec. De plus, cette liste vous est envoyée

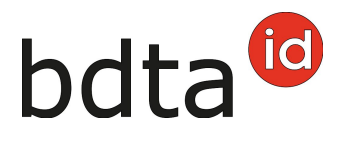

#### dans votre **case postale** de la BDTA.

#### Si toutes les déclarations n'ont pas pu être enregistrées avec succès, la fenêtre suivante s'affiche :

| eur de traitement                                     |       |                                                                             |
|-------------------------------------------------------|-------|-----------------------------------------------------------------------------|
| Date de l'événement: 22.03.2022                       |       |                                                                             |
| Nombre d'animaux sélectionnés: 8                      |       |                                                                             |
| Notifications enregistrées avec succès: 6             |       |                                                                             |
| Notifications non enregistrées: 2                     |       |                                                                             |
| Les animaux suivants présentent une erreur de validat | tion: |                                                                             |
|                                                       |       | Fichier Excel                                                               |
| Numéro de marque auriculaire                          | t     | Erreur de validation                                                        |
| CH1702 =                                              |       | Avant de pouvoir notifier une sortie, un séjour doit avoir été initié par u |
|                                                       |       |                                                                             |